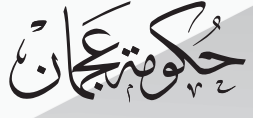

Government Of Ajman Mu

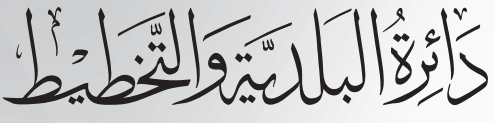

Municipality & Planning Department

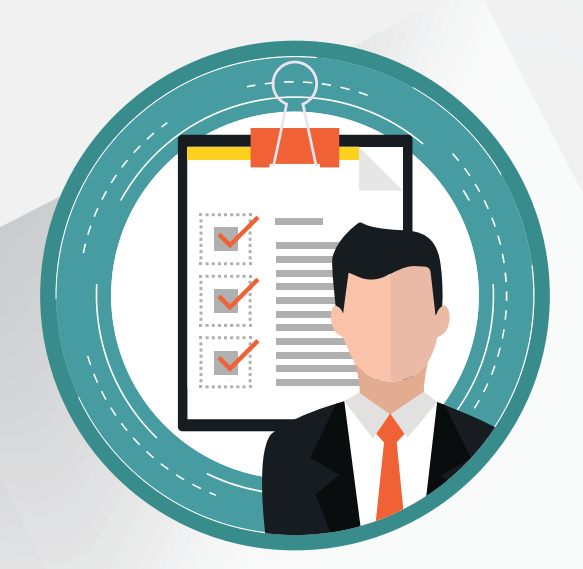

#### Guide to Creating an Account in the Unified Registration Portal

Version 1 - 2018

#### **Unified Electronic Registration Account**

It is the E-Portal that allows the dealers of the Municipality and Planning Department to use the online and intelligent systems of the department through only one username while ensuring the provision of the latest security systems.

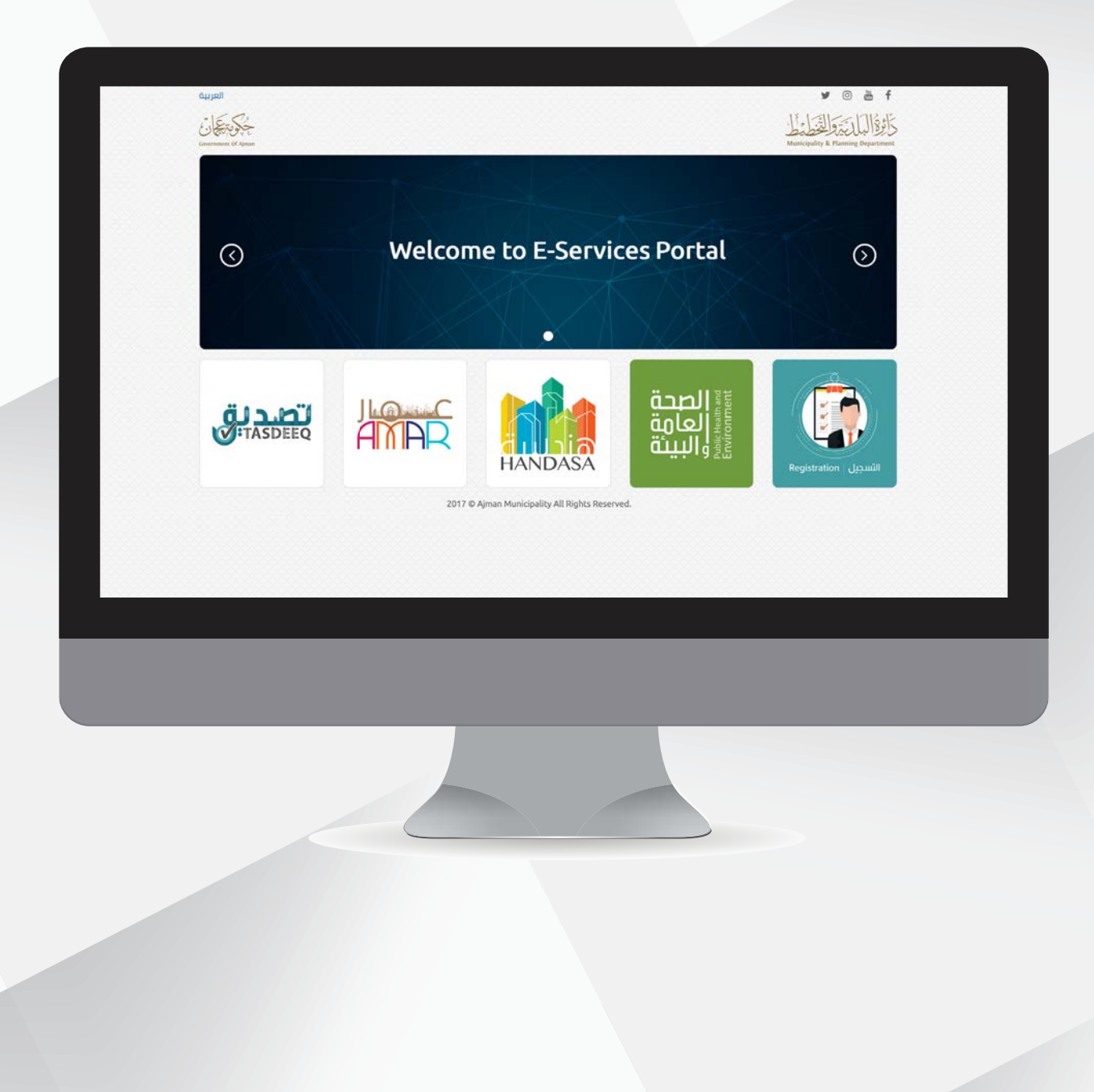

# **Registration Steps**

1. You can create an online account through the E-Services Portal of the Municipality and Planning Department by clicking on the register new user icon.

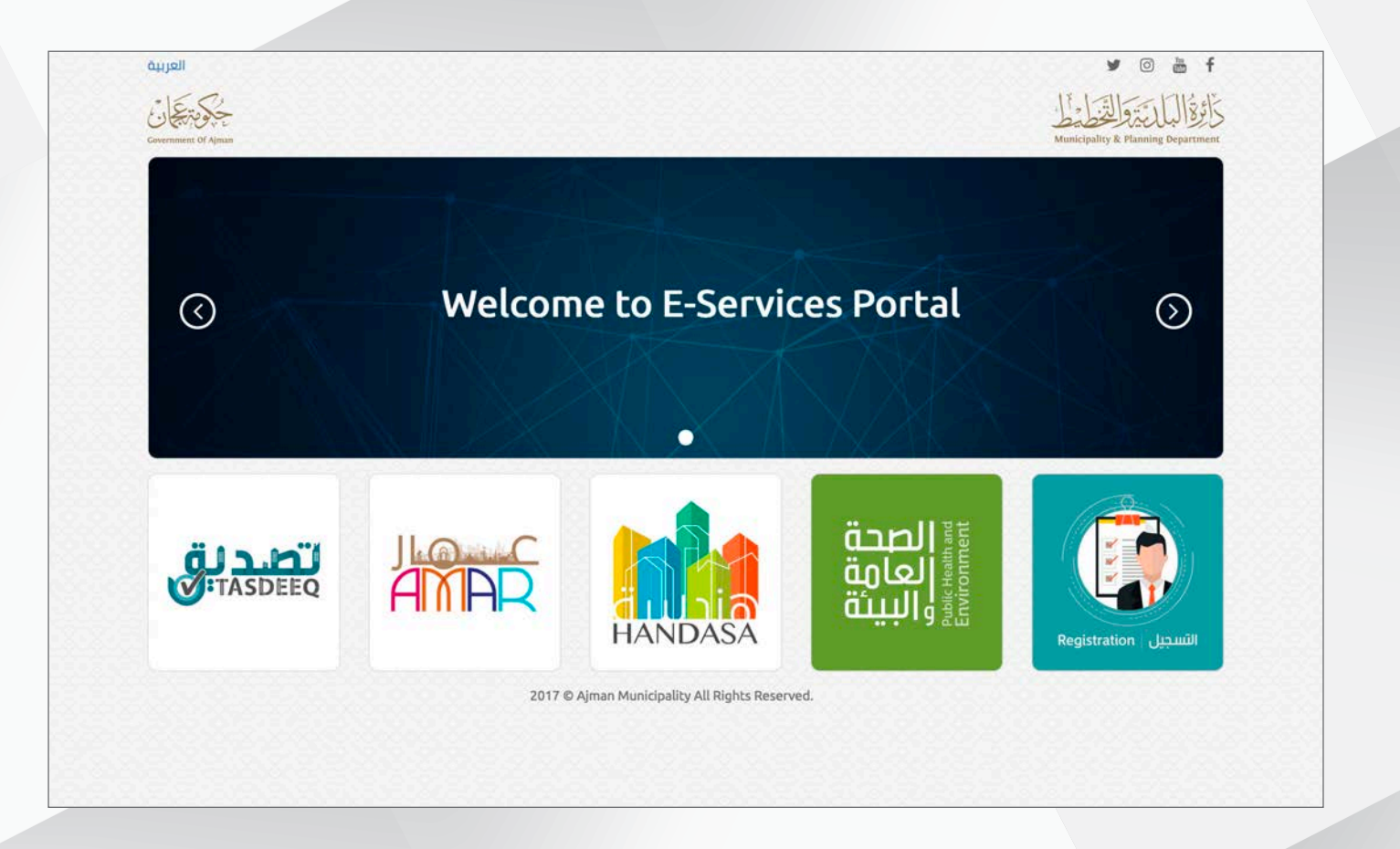

|                                                           | Unified Regis     | tration Portal                                                                                                    | 1                                                                                                    |
|-----------------------------------------------------------|-------------------|----------------------------------------------------------------------------------------------------|----------------------------------------------------------------------------------------------------|
| Login                                                     |                   | Welcome to Unified Regist                                                                                                    | ration Portal,,                                                                                                    |
| You Can Use Your Account for All Ajman Municipality E-Ser | vices             | Our modern life style make us need to rememb                                                                                                    | er many things like                                                                                                    |
| Username<br>Password                                      | ۲                 | With an electronic account, you will need to ren<br>password to access the wealth of Ajman Munici<br>and interact with them via smartphone or the in<br>that state-of-the-art security apparatus, includir<br>verification, is in place to protect one of your m<br>identity. | nember only a single<br>pality & planning eservice<br>ternet with the assurance<br>ig smart ID card<br>ost valuable assets: your |
| Login                                                     |                   | Learn more about Unified Registration portal cre<br>registration account and save your memory for<br>things.                                                                                                    | eate your very own<br>the more important                                                                                         |
|                                                           | Forgot Password ! |                                                                                                    |                                                                                                    |
| Login Using Social Network Ac                             | count             |                                                                                                    |                                                                                                    |
| in G. 🔽 🖉                                                 | f                 | Register New Liser                                                                                                    |                                                                                                    |

2. Please enter your personal information as registered in your passport or Emirates ID card in the required fields. You must fill out the ID and passport form. You can choose the preferences in terms of the means of communication and the language of communication. The expiration date of the Emirates ID must be valid. It is mandatory to attach a copy of your passport Emirates ID.

| Unified Re                                                                                                    | egistration Portal                                                                                                    | C.                                                                     |
|----------------------------------------------------------------------------------------------------|----------------------------------------------------------------------------------------------------|------------------------------------------------------------------------|
| Register New User                                                                                                    |                                                                                                    |                                                                        |
| By registering here, you will be able to access available electronic se<br>the passport or identification card. Afterwards, the account gets revie<br>case your account will be activated directly. | rvices. During the registration, the user will be requested to add<br>ewed and activated by the department. You can also use the Sm | d personal information as specif<br>art Card Reader to register, in wi |
| Basic Data                                                                                                    |                                                                                                    |                                                                        |
| Username*                                                                                                    | Password*                                                                                                    |                                                                        |
|                                                                                                    |                                                                                                    |                                                                        |
| First Name* Mobic                                                                                                    | Last Name* (Amble                                                                                                    |                                                                        |
| First Name*  English                                                                                                    | Last Name* (English                                                                                                    |                                                                        |
| Nationality*                                                                                                    | Emirate Number*                                                                                                    |                                                                        |
| Nationality                                                                                                    | • 784-                                                                                                    |                                                                        |
| Emirateld Expiry Date*                                                                                                    | Emirateld Image URL Upload  Passport Expiry Date*                                                                                   | 1                                                                      |
|                                                                                                    |                                                                                                    |                                                                        |
| Passport Image URL Upload                                                                                                    | Date Of Birth*                                                                                                    |                                                                        |
| This attachment is required                                                                                                    |                                                                                                    |                                                                        |
| S Profile Image URL Upload                                                                                                    | Gender*                                                                                                    |                                                                        |
|                                                                                                    |                                                                                                    |                                                                        |
| Communicate Data                                                                                                    | Mahilat                                                                                                    |                                                                        |
| email                                                                                                    | 971-5                                                                                                    |                                                                        |
| Phone                                                                                                    | Fax                                                                                                    |                                                                        |
| 971-                                                                                                    |                                                                                                    |                                                                        |
|                                                                                                    |                                                                                                    |                                                                        |
| Post Office                                                                                                    | Address                                                                                                    |                                                                        |

3. Click on the Register New User icon at the bottom of the page.

| Terms & Conditions*                                                                                             |                  |                   |        |
|----------------------------------------------------------------------------------------------------|------------------|-------------------|--------|
| I Accept Terms of use and Privacy                                                                               | policy           |                   |        |
|                                                                                                    |                  | Register New User | Cancel |
|                                                                                                    |                  |                   |        |
| NUMBER AND ADDRESS ADDRESS ADDRESS ADDRESS ADDRESS ADDRESS ADDRESS ADDRESS ADDRESS ADDRESS ADDRESS ADDRESS ADDR | where Facilities |                   |        |
| evex is and supported by this transmis places and intr                                                          | nnat Califice    |                   |        |

4. You'll receive a message stating that you have approved creating the account.

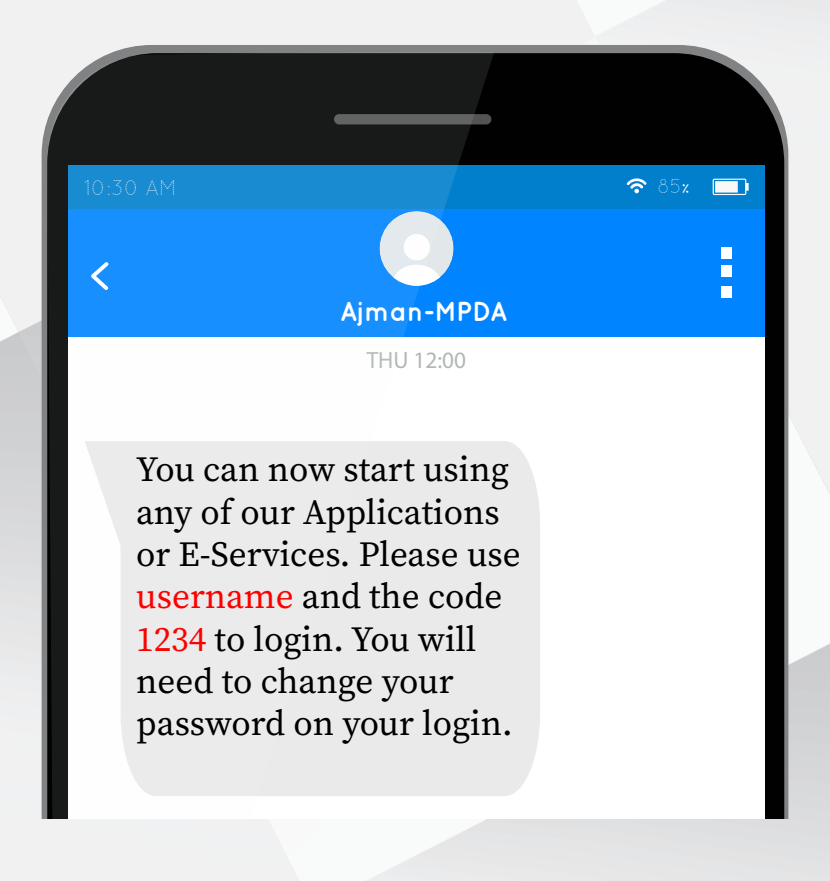

# **Adding Individual Companies**

1. Please click on the My Account icon at the top of the page to access your unified online regestration account.

| Government of Ajman             |                                            | Municipality & Planning Departmen |
|---------------------------------|--------------------------------------------|-----------------------------------|
| Welcome                         | Welcome to the unified registration portal | i a                               |
| Mu Assessed                     |                                            |                                   |
| My Account Change Password      | Logout                                     |                                   |
| Update My Informa               | ation                                      |                                   |
| Update My Informa<br>Basic Data | ation                                      |                                   |

2. At the bottom of the page you will find the Associated Companies icon.

| Prefered communication channel*          | Prefered language*                                                     | Gender* |                                                         |                |
|------------------------------------------|------------------------------------------------------------------------|---------|---------------------------------------------------------|----------------|
|                                          |                                                                        | Save    | Associated Companies                                    | Cancel         |
| Terms & Conditions and Privacy Statement | Al-Bustan - Masfoot Road<br>Toll Free: 80026<br>Email: 800268am ony ae | 100     | © Ajman Municipality. All rights<br>Build No. 3.0.14N56 | reserved. 2018 |

3. When you are transterred to the next page, click on the Adding a Company icon.

| Government of Ajman        |                                            | Municipality & Planning Departm |
|----------------------------|--------------------------------------------|---------------------------------|
| Welcome                    | Welcome to the unified registration portal |                                 |
| My Account Change Password | Logout                                     |                                 |
| Associated Comp            | anies                                      |                                 |
| Add                        |                                            |                                 |
|                            |                                            |                                 |

4. Please fill in the data and attach the required files.

|                                            |                 | ontot                                            |                 | -  |
|--------------------------------------------|-----------------|--------------------------------------------------|-----------------|----|
| My Account Change Password Logout          |                 |                                                  |                 |    |
|                                            |                 |                                                  |                 |    |
| Add Company                                |                 |                                                  |                 |    |
|                                            |                 |                                                  |                 |    |
| Account Type*                              |                 | License NO.*                                     |                 |    |
| Account Type                               |                 |                                                  |                 |    |
|                                            |                 | I confirm the License Nur                        | nber is correct |    |
| Business Name* JArabic                     |                 | Business Name <mark>* <sub>JEnglish</sub></mark> |                 | =j |
|                                            |                 |                                                  |                 |    |
| Authorization Expiry*                      | Authority Image | License Expiry*                                  | Cicense Image   |    |
| <b>ii</b>                                  | Upload          |                                                  | Upload          |    |
|                                            |                 |                                                  |                 |    |
| Gwner-                                     | Email           |                                                  | Phone           |    |
| Vou wish to Add Member Accounts            |                 |                                                  |                 |    |
| Please make sure to add files for approval |                 |                                                  |                 |    |
| Commercial Activity                        |                 | Fax                                              | Post Office     | -  |
|                                            | ٩               |                                                  |                 |    |
|                                            |                 | Website                                          | Address         |    |
|                                            |                 |                                                  |                 |    |
|                                            |                 |                                                  |                 |    |

- 5. At the bottom of the page you will find a Save icon, please click on it.
- 6. You will receive a text message for the approval of your add reauest.

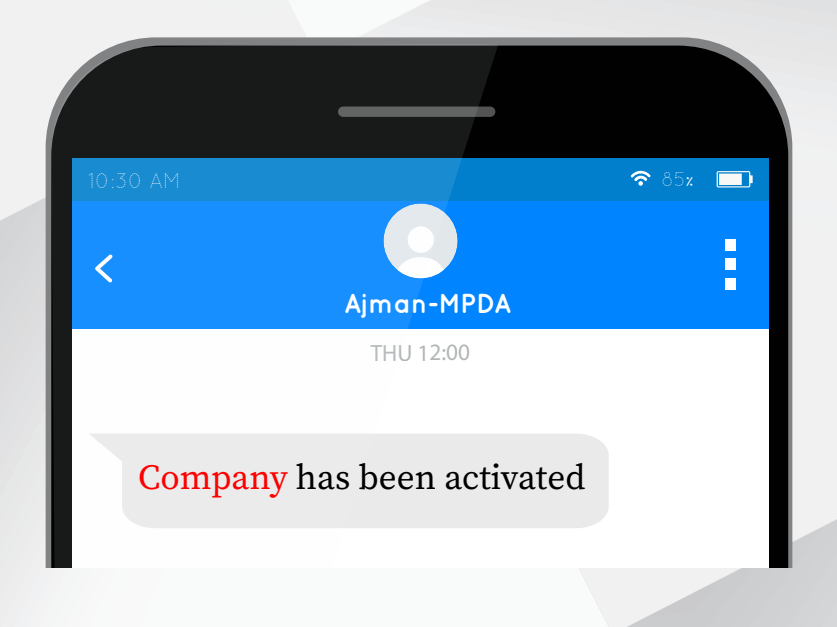

### **Changing Password**

1. Click on the Change Password icon at the top of the home page of your account in the Unified Registration Portal.

| Welcome to the unified portal         My Account       Thange Password         Logout         Welcome to Unified Registration Portal,         Our modern life style make us need to remember many things like Birthdays, andversaries, ATM PINs and will With an electronic account, you will need to remember only a single password to access the wealth of Ajma internet with the assurance that state-of-the-art security apparatus, including smart ID card verification, is it Learn more about Unified Registration portal create your very own registration account and save your memore         Enter the old pass word.         Enter the old password become and save your memore         Welcome to Ajman         Welcome to Ajman         Welcome to Ajman         Welcome to Ajman         Welcome to Ajman         Welcome to the unified Registration portal create your very own registration account and save your memore         Enter the old password.         Enter the old password.         Boundary of Ajman         Welcome to the unified portal create your very own registration account and save your memore         Welcome       Welcome to the unified portal create your very own registration account and save your memore         Welcome       Welcome to the unified portal create your very own registration account and save your memore         Welcome       Welcome to the unified portal create your your portal create your your portal create youry your portal create your youry own registrat | ere you parked at the mall.<br>In Municipality & planning eservice and interact with them via smartphone or the n place to protect one of your most valuable assets: your identity.<br>If or the more important things.                                          |
|----------------------------------------------------------------------------------------------------|----------------------------------------------------------------------------------------------------|
| My Accourt       Change Password       Legent                                                                                                    | here you parked at the mall.<br>In Municipality & planning eservice and interact with them via smartphone or the<br>n place to protect one of your most valuable assets: your identity.<br>ry for the more important things.<br>If or the more important things. |
| Welcome to Unified Registration Portal,         Or modern life style make us need to remember many things like Bitridays, andversates, ATM PINs and velocities account, you will need to remember only a single password to access the wealt of PAINs and velocities with the assurance that state-of-the-art security apparatus, including smart to card verification, is a card more about Unified Registration portal create your very own registration account and save your memore         Enter the old password.         Enter the old password.         Evene         Welcome to Apran         Welcome to Apran         Welcome to Apran         My Account         Change Password         Logout         Change Password Has Expired or You Requested it to be Changed. Please Enter Your No                                                                                                    | here you parked at the mall.<br>In Municipality & planning eservice and interact with them via smartphone or the<br>n place to protect one of your most valuable assets: your identity.<br>ry for the more important things.                                     |
| Earn more about Unified Registration portal create your very own registration account and save your memo<br>Enter the old password.<br>Enter a new password.                                                                                                    | ry for the more important things.                                                                                                    |
| Enter the old password.<br>Enter a new password.                                                                                                    | للتفريخ<br>Municipality & Planning Department                                                                                                    |
| Wetcome       Wetcome to the unified portal         Wy Account       Change Password         Logout       Change Password         Your Password Has Expired or You Requested it to be Changed. Please Enter Your North Change Password                                                                                                    | لَنْ يَوْتُ الْبَلْكَ يَتَوَلَّتُوَلَّيُوْلُمُ لَكُوْلُ لَمَا يَعْتُوا لَقُوْلُمُ لَكُوْلُ لَكُوْلُكُوْلُ لَكُو<br>Municipality & Planning Department                                                                                                    |
| Welcome       Welcome to the unified portal         My Account       Change Password       Logout         Change Password       Your Password Has Expired or You Requested it to be Changed. Please Enter Your Notes                                                                                                    | d registration                                                                                                    |
| My Account Change Password Logout Change Password Your Password Has Expired or You Requested it to be Changed. Please Enter Your N                                                                                                    |                                                                                                    |
| Change Password<br>Your Password Has Expired or You Requested it to be Changed. Please Enter Your N                                                                                                    |                                                                                                    |
|                                                                                                    | lew Password.                                                                                                    |
| Old Password*                                                                                                    |                                                                                                    |
| Pass                                                                                                    | word Conditions  Must be at least 8 characters Must contain at least 1 letter A-Z.                                                                                                    |
| Password*                                                                                                    | ə-z<br>• Must contain at least 1 digit 0-9<br>• Must contain at least 3 unique<br>characters ABC                                                                                                    |
|                                                                                                    | Save                                                                                                    |
|                                                                                                    |                                                                                                    |

4. Click on the save icon.

## **Forgot Password**

1. In the Unified Registration Portal there is a Forgot Password icon, please click on it.

| iovernment of Ajman                                            | <u>لمحط البرانية المحطة المحطة المحطة المحطة المحطة المحطة المحطة المحطة المحطة المحطة المحطة المحطة المحطة المح</u>                                                                                                    |
|----------------------------------------------------------------|----------------------------------------------------------------------------------------------------|
| Unified Regi                                                   | stration Portal                                                                                                    |
| Login                                                          | Welcome to Unified Registration Portal,                                                                                                    |
| You Can Use Your Account for All Ajman Municipality E-Services | Our modern life style make us need to remember many things like                                                                                                    |
| Username 🍰<br>Password 🎯                                       | Birthdays, anniversaries, ATM PINs and where you parked at the mall.<br>With an electronic account, you will need to remember only a single<br>password to access the wealth of Ajman Municipality & planning eservice<br>and interact with them via smartphone or the internet with the assurance<br>that state-of-the-art security apparatus, including smart ID card<br>verification, is in place to protect one of your most valuable assets: your<br>identity.                                                                                                    |
| Login                                                          | Learn more about Unified Registration portal create your very own<br>registration account and save your memory for the more important<br>things.                                                                                                    |
| Forgot Password !                                              |                                                                                                    |
|                                                                | A DESCRIPTION OF THE OWNER OF THE OWNER OWNER OF THE OWNER OF THE OWNER OWNER OF THE OWNER OF THE OWNER OF THE OWNER OF THE OWNER OF THE OWNER OF THE OWNER OF THE OWNER OF THE OWNER OF THE OWNER OF THE OWNER OF THE OWNER OF THE OWNER OF THE OWNER OF THE OWNER |
| (in) 🚱 😏 🕤                                                     | Register New Liser                                                                                                    |

2. Add your username, e-mail address and mobile number.

|                                       | Unified Registration Portal                                                                                                    | 1                                   |
|---------------------------------------|----------------------------------------------------------------------------------------------------|-------------------------------------|
|                                       | Are You Forget Password !!                                                                                                    |                                     |
| Please Enter This Required Informatio | n To Be Validate Your Account , The Password Will Be Send For One Time To Your Email Or Your Mobile t<br>Be Required To Change Your Password When You Log in Next Time . | ased on selection , The System Will |
| Username*                             | day (Garee) Bay                                                                                                    |                                     |
|                                       |                                                                                                    |                                     |
| Email*                                |                                                                                                    |                                     |
|                                       |                                                                                                    |                                     |
| 971-5                                 |                                                                                                    |                                     |
| Pacinus anu partiuped at it O         |                                                                                                    |                                     |
| Recleve new password at :* () Email   |                                                                                                    |                                     |

- 3. Choose the preferred method to send the new password.
- 4. Click on the Submit icon to send the new password to either your e-mail address or your phone number that is registered on the system.

### Update Data

1. If your passport or Emirates ID expires, you will receive a message to update your data via text message or e-mail according to the contact method chosen by you.

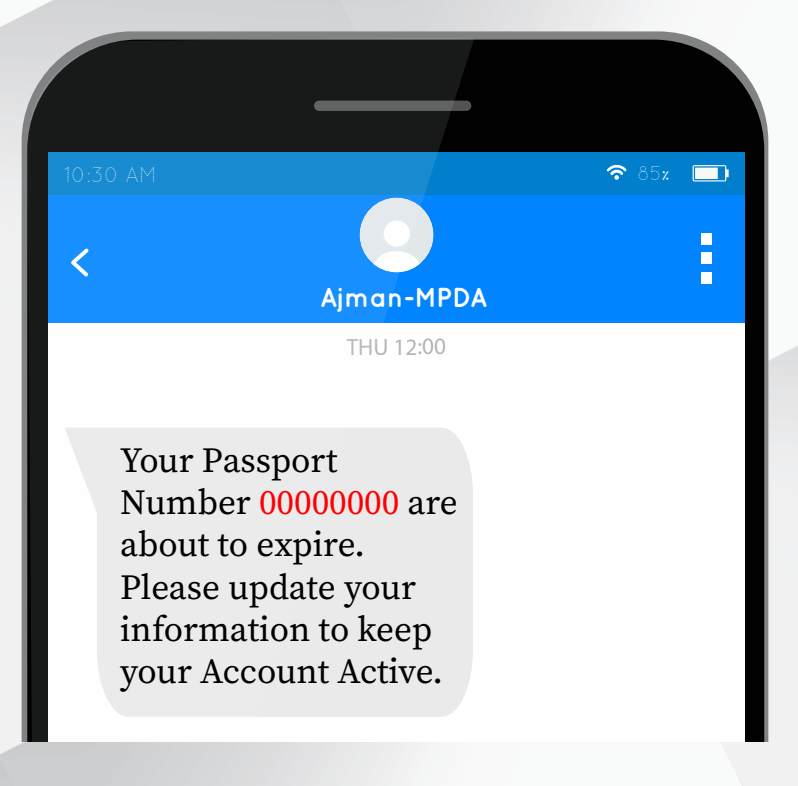

2. Log in to your account in the Unified Registration Portal.

| → Un                                                           | ified Registration Portal                                                                                                    |
|----------------------------------------------------------------|----------------------------------------------------------------------------------------------------|
| Login                                                          | Welcome to Unified Registration Portal,                                                                                                    |
| You Can Use Your Account for All Ajman Municipality E-Services | Our modern life style make us need to remember many things like<br>Birthdays anniversaries ATM PINs and where you parked at the mall                                                                                                    |
| Password                                                       | <ul> <li>With an electronic account, you will need to remember only a single password to access the wealth of Ajman Municipality &amp; planning eserv and interact with them via smartphone or the internet with the assuran that state-of-the-art security apparatus, including smart ID card verification, is in place to protect one of your most valuable assets: you identity.</li> </ul> |
| Login                                                          | Learn more about Unified Registration portal create your very own<br>registration account and save your memory for the more important<br>things.                                                                                                    |
|                                                                | orgot Password 1                                                                                                    |
|                                                                |                                                                                                    |
|                                                                | Register New User                                                                                                    |

3. Please update the required user data in your online account via the Unified Registration Portal.

| Government of Ajman                                                                                          |                                                         | مُؤْلِّالْبِلَ بَيْنَ الْتَخْطَيُّ لَتَخْطَيُّ |
|----------------------------------------------------------------------------------------------------|---------------------------------------------------------|------------------------------------------------|
| Welcome                                                                                                    | Welcome to the unified registration portal              | <b>i</b> (                                     |
|                                                                                                    |                                                         |                                                |
| My Account Change Password                                                                                   | Logout                                                  |                                                |
| My Account Change Password                                                                                   | nation                                                  |                                                |
| My Account Change Password                                                                                   | nation                                                  |                                                |
| My Account Change Password<br>Update My Inform<br>Basic Data<br>First Name* (Arabic                          | Logout<br>nation<br>Last Name* (Arabic                  |                                                |
| My Account Change Password<br>Update My Inform<br>Basic Data<br>First Name* (Arabic<br>الاسم الأول           | Logout<br>Tation<br>Last Name* Iwabic<br>آسم العائلة    |                                                |
| My Account Change Password<br>Update My Inform<br>Basic Data<br>First Name* (Arabic<br>First Name* (Kepilish | Last Name* (Arabic<br>اسم العالية<br>Last Name* (Arabic |                                                |

4. Click the Save icon and wait for the approval message.

| C Email O Mobile                         | Prefered language*                           | Gender* Male |                                                         |                |  |
|------------------------------------------|----------------------------------------------|--------------|---------------------------------------------------------|----------------|--|
|                                          |                                              | Save         | Associated Companies                                    | Cancel         |  |
| Terms & Conditions and Privacy Statement | Al-Bustan - Masfoot Road<br>Toll Free: 80026 |              | © Ajman Municipality. All rights<br>Build No. 3.0.14N56 | reserved. 2018 |  |

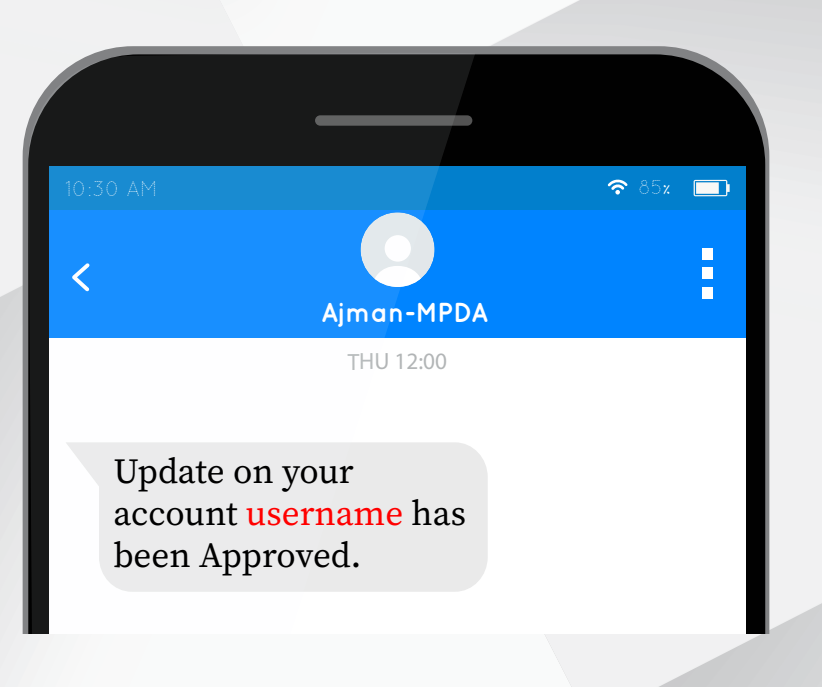

# **Management of Company Members**

1. From my account, click on the edit icon next to the company where the company edit screen will appear.

|   | جَهُون تَبْتَجُهُمُانَ<br>Government of Ajman                    |                                       |                                            | لَوْتُوْالْبَلْلَيْتَهُ الْتَخْطِيطُ<br>Municipality & Planning Departme | nt |
|---|------------------------------------------------------------------|---------------------------------------|--------------------------------------------|--------------------------------------------------------------------------|----|
| ( | • <b>i</b>                                                       | التسجيل الموحد<br><sub>سمر ادرم</sub> | نظام<br>سجيل العمله - التغارير             | است<br>ادارة النظام ادارة القائمه السوطه ادارة الحسابات                  | )  |
|   |                                                                  |                                       |                                            | تحديث الحساب                                                             |    |
|   |                                                                  | رقم الرخصة"                           |                                            | مصدر الرئصة*                                                             |    |
|   |                                                                  | الأسمر التجاوي*                       |                                            | اللسم التجاوي*                                                           |    |
|   | <ul> <li>مورة البخصة</li> <li>فع منف من الماسح الخوفي</li> </ul> | تاريخ انتهاء الرخصة"<br>المتحدثين     | ۸ صورة الوكالة<br>وفع ملف من الماسح الضوفي | المداء الوكالة*                                                          |    |
|   |                                                                  |                                       |                                            |                                                                          |    |
|   | رقم الهائف                                                       |                                       | 🗙                                          | المائك*                                                                  |    |
|   | BCallMall)                                                       | -                                     | with yout, con                             | يؤ مهرس غنائي                                                            |    |
|   |                                                                  |                                       |                                            | عدد المندوبين<br>3                                                       |    |
|   | مب                                                               | رقم الفاكس                            |                                            | الشاط التجارى                                                            |    |
|   | TALER                                                            | ٩                                     |                                            |                                                                          |    |
|   | العدوان                                                          | الموقع التلكتروني                     |                                            | المطلم ومدل مع فكال والقير ا                                             |    |
|   | حفظ الغاء                                                        |                                       |                                            |                                                                          |    |

2. Click on Members Partial.

|                                                                                  |                                                                           | 🔒 المندوبين (0)                |
|----------------------------------------------------------------------------------|---------------------------------------------------------------------------|--------------------------------|
| كيجميع الحقوق محفوظة لذائرة البلدية والتخطيط - عجمان 2018<br>يتم المسخة 3.1.0165 | شارع مصفوت – البيولا /2<br>الرغر المجامي : 80070<br>البريد الإكترين يدهيه | لقروط والدكام 🔹 سياسة الحمومية |
|                                                                                  | 10                                                                        |                                |

3. It will appear on the Members screen that has been added to the company accounts, where can search for a member by entering your search criteria and then clicking the Search button. To complete the steps to add a member, click the Add member button where the following screen will appear:

| لديك 0من3 المندوبين                 |               |                  |             |                                 | غافة مندوب   |
|-------------------------------------|---------------|------------------|-------------|---------------------------------|--------------|
| الأسم                               | رقم الهوية ال | إماراتية         | 784-        | رقم المحمول                     |              |
| البريد الالكتروندي                  |               |                  |             |                                 |              |
|                                     |               |                  |             | بحث                             | تفريغ الحقول |
| النسم الثول أسم العائنة الاسم التوا | اسم العائلة   | البريد اللكتروني | رقم المحمول | رقم الهوية الإماراتية حالة الحد | ب اللجراءات  |

| Username*               |                    | Emirate Number*     |   |
|-------------------------|--------------------|---------------------|---|
| First Name* (Arabic     |                    | Last Name* (Arabic  |   |
|                         |                    |                     |   |
| First Name*  English    |                    | Last Name* (English | 1 |
| Email*                  |                    | Mobile*             |   |
|                         |                    | 971-5               |   |
| Permitted Services      |                    |                     |   |
| Department              |                    |                     |   |
| Department              | <b>v</b>           |                     |   |
|                         | ٩                  |                     |   |
| الخدمات المعينة للمندوب | Permitted Services |                     |   |
|                         |                    |                     |   |
|                         |                    |                     |   |
|                         |                    |                     |   |
|                         |                    |                     |   |
|                         |                    |                     |   |
|                         |                    |                     |   |
|                         |                    |                     |   |

All rights reserved © Municipality and Planning Department 2018